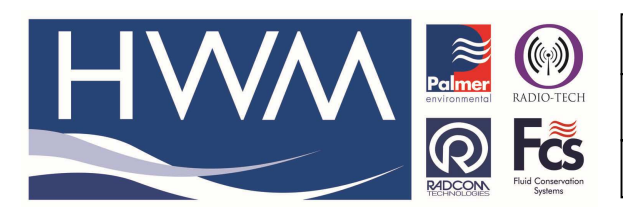

Version: 1.0

Title – Permalog+ how to 'pair' a PDA

Made By: AB 18/09/15

(Issue 2)

## How to pair a Permalog PDA with a Patrolller

These steps are to assist in connecting/pairing the PDA with a Patroller Interface Unit. This must be done prior to anything else. This step is crucial you are using the application for the first time or if the software has been upgraded. Once this has been completed once, the PDA application will remember the Patroller Interface Unit linked (until the software is re-installed again due to software upgrade).

Firstly, you must activate Bluetooth on your PDA and turn on the Patroller Interface Unit. Go to the Bluetooth menu by pressing Start \_ Settings. Then press the Connections tab at the bottom of the screen. Press the Bluetooth icon to open the menu. *Note: this guide was written using a HP IPAQ.* 

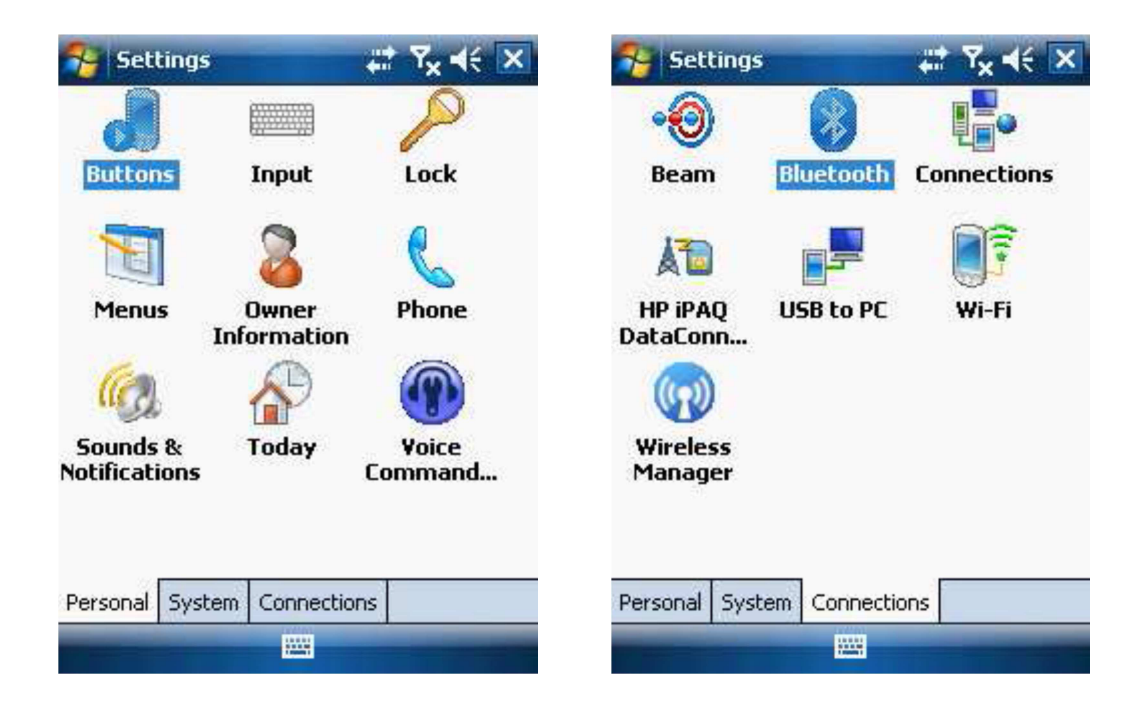

Press Add new device to search for your Patroller Interface Unit. The PDA will search for all devices with Bluetooth enabled within its range. Select the Patroller which you want to connect to, then press the Next button.

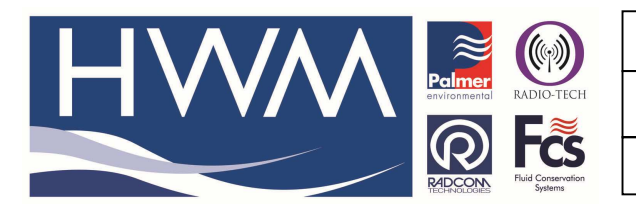

Version: 1.0

Title – Permalog+ how to 'pair' a PDA

Made By: AB 18/09/15

(Issue 2)

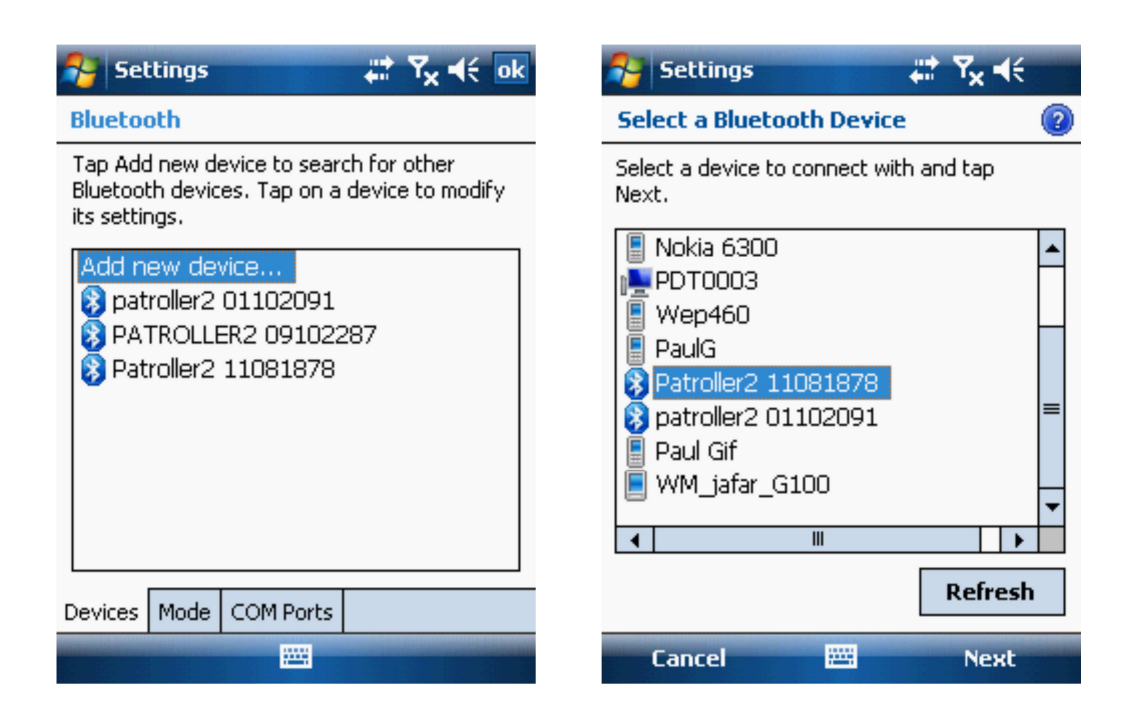

The Partnership Settings screen will appear. Press the Finish button to pair the PDA with the Patroller. The Patroller will now be listed in the Bluetooth connections.

| Settings 📰 🏹 🕂                                                                                                    | 🌮 Settings 🛛 🗱 🏹 📢 ok                                                                                   |
|----------------------------------------------------------------------------------------------------|----------------------------------------------------------------------------------------------------|
| Partnership Settings                                                                                                    | Bluetooth                                                                                               |
| Display Name: Patroller2 11081878<br>Select services to use from this device.                                                                                                    | Tap Add new device to search for other<br>Bluetooth devices. Tap on a device to modify<br>its settings. |
| Serial Port                                                                                                    | Add new device<br>patroller2 01102091<br>PATROLLER2 09102287<br>Patroller2 11081878                     |
| 123 1 2 3 4 5 6 7 8 9 0 - = $\bigstar$ Tab q w e r t y u i o p [ ]   Tab q w e r t y u i o p [ ]   CAP a s d f g h j k l ; '   Shift z x c v b n m , . / $\leftarrow$ Ctl áü ` \  · · · · · · | Devices Mode COM Ports                                                                                  |
| Back 🔤 🔶 Finish                                                                                                    |                                                                                                    |

Open the Patroller software. Within the software, you will need to open 'PDA Setup'. From the PDA Setup screen, the user can select the Patroller Interface Unit (Bluetooth Device) to be used.

|                                                                                                    | Ref: FAQ0205 Version: 1.0             |  |
|----------------------------------------------------------------------------------------------------|---------------------------------------|--|
|                                                                                                    | Title – Permalog+ how to 'pair' a PDA |  |
| Report of the second second seco | Made By: AB 18/09/15 (Issue 2)        |  |

From the drop down menu, choose the Patroller which you will be using with the PDA, then press the Save button. The screen will update stating 'Saved' at the bottom of the screen.

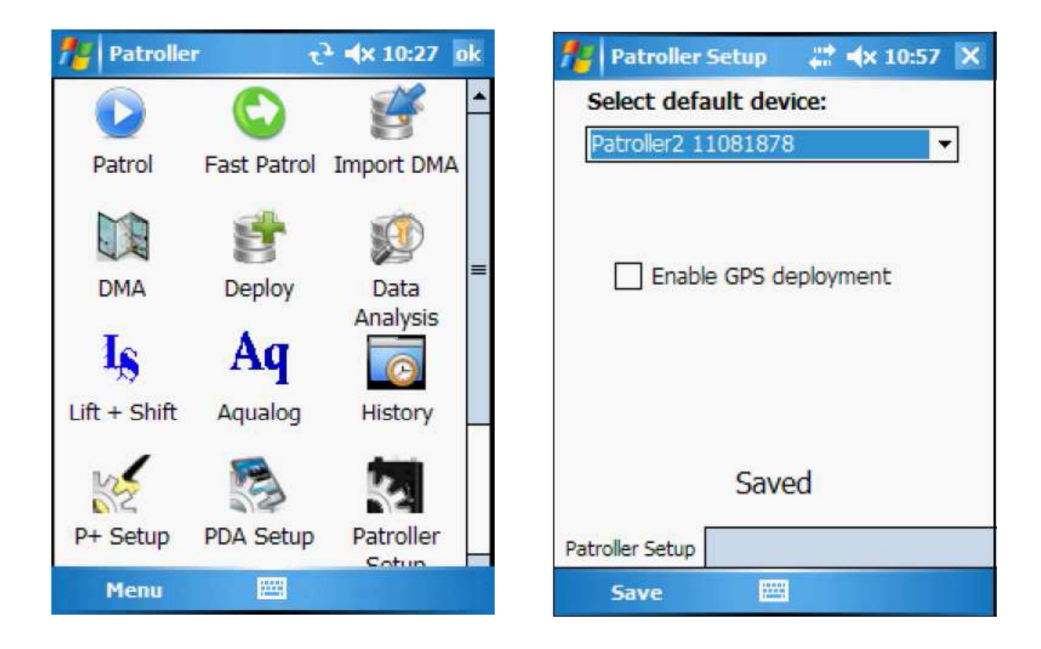

To test the connection between the PDA and the Patroller, you need to open 'Patroller Setup'. At the bottom of the screen, it should state 'Connected: (Patroller Name & Serial Number)' Select the Get Version command from the drop-down menu, and press the Send button.

| 🎥 Int      | erface Set                 | up 🚓 i                          | <b>1</b> × 09:44 ok |
|------------|----------------------------|---------------------------------|---------------------|
| Comma      | ands: Get                  | t Version                       | •                   |
|            |                            |                                 |                     |
| Systam     | Production                 | Custom                          |                     |
| Pat<br>200 | roller 2 (P4<br>)9 11:56:5 | 4) 1.3 <mark>3 (</mark> 0<br>7) | ct 20               |
| Connect    | ed: Patrole                | er II                           |                     |
| Cont       | iect                       |                                 | Send                |

The screen will update showing the Patroller version information at the bottom of the screen.

|           | Ref: FAQ0205                          | Version: 1.0   |
|-----------|---------------------------------------|----------------|
|           | Title – Permalog+ how to 'pair' a PDA |                |
| REDCOMENT | Made By: AB 18/0                      | 9/15 (Issue 2) |

To test if you can pick up any Permalog units, you need to open 'Patrol'. The screen should automatically update with all Permalog units which are within the range of the Patroller. If the Patrol does not start automatically, click "Start" to initialise the patrol.

| 🏄 Patro                                                     |     |    | # ◆ | : 10:00 | ok |
|-------------------------------------------------------------|-----|----|-----|---------|----|
| Serial                                                      | Lk  | Lv | Sp  | Time    | •  |
| 12991239                                                    | N   | 4  | 3   | 09:59   |    |
| 09090041                                                    | N   | 14 | 10  | 09:59   | =  |
| 07090003                                                    | N   | 14 | 7   | 09:59   |    |
| 08071985                                                    | N   | 6  | 3   | 09:59   | _  |
| 00000000                                                    | L   | 25 | 7   | 09:59   |    |
| 07071541                                                    | N   | 7  | 3   | 09:59   |    |
| 08071989                                                    | N   | 6  | 3   | 09:59   |    |
| 08071974                                                    | N   | 6  | 3   | 09:59   |    |
| 02082454                                                    | L   | 30 | 3   | 09:59   |    |
| 08089998                                                    | N   | 6  | 3   | 09-59   |    |
| • •                                                         |     |    |     |         |    |
|                                                             | • • | •  | •   | • 📖     |    |
| Connected: Patroller II<br>7090003<br>PALMER<br>office desk |     |    |     |         |    |
| Clear Lo                                                    | gs  |    |     | Stop    |    |

## **Document History:**

| Edition | Date of Issue | Modification  | Notes |
|---------|---------------|---------------|-------|
| 1st     | 18/01/13      | Release       |       |
| 2nd     | 17/09/15      | Format update |       |
|         |               |               |       |